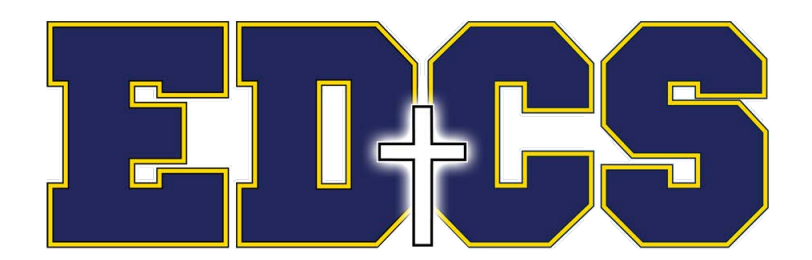

## How to login to RenWeb

## For New Parents/Students or First Time Users:

- 1. Go to http://www.renweb.com
- 2. On the opening page, click on Logins on the upper right side of the page and select <u>ParentsWeb Login</u>.
- 3. In the new window near the bottom of the page, click on the tab that says <u>Create a New</u> <u>Parents Web Account</u>.
- 4. Fill in the following information: **district code**: ed-oh
- 5. Enter the email address that you gave the school as your <u>User Name</u>. RenWeb will email a link to your email address.
- 6. Click on link to create a user name and a <u>Password</u>. Note that the password WILL BE case sensitive.
- 7. Go back to http://www.renweb.com Enter the district code, user name, password and click the <u>Login</u> button.
- 8. On the opening page of your RenWeb you will find a number of things to explore that will provide you with information about the school and your child's progress.
- 9. If you should change your email address, please notify the school so it can be changed in the database.

## For Returning Parents/Students:

\*If you did not provide your email address on the admissions materials, please let us know what it is so it may be entered into the database. Items of correspondence will be sent via RenWeb to <u>all</u> the email addresses that you provide.

**HINT**: Sometimes browsers may not let you properly enter or view the RenWeb site. If that happens, try deleting the *cookies* and *temporary internet files.* 

Internet Explorer users: You may need to add www.renweb.com to the compatibility view settings for it to work correctly.